#### Slovenská technická univerzita v Bratislave

Fakulta informatiky a informačných technológií Ilkovičova 2, 842 16 Bratislava 4

# Kolaboratívne prototypovanie [CollabUI]

Metodika verziovania

Tím: 24. CollabUI
Vedúci tímu: Ing. Eduard Kuric, PhD.
Členovia tímu: Adrián Nagy, Lukáš Vrba, Ján Kleň, Michal Melúch, Tomáš Mňačko, Peter Písecký, Miloslav Smetana
Študijný program: Inteligentné softvérové systémy
Ročník: 2017/2018

# 1. Úvod

Cieľom tejto metodiky je definovať základné postupy odovzdávania zdrojového kódu a udržiavania verzií v projekte Collab-UI. Metodika opisuje prácu s nástrojom na správu verzií Git spolu s použitou grafickou nadstavbou Sourcetree. Repozitár celej vyvíjanej aplikácie je uložený na portáli Bitbucket.

Touto metodikou sa riadia všetci členovia tímu č. 24 Collab-UI v rámci predmetu tímový projekt v akademickom roku 2017/2018.

## 2. Pojmy a skratky

- Sprint iteračné obdobie projektu, v našom prípade 2. týždne
- Epic konkrétna oblasť projektu, dekomponovaná na menšie oblasti
- **User Story/Backlog** US jedna funkcionalita projektu, ktorá sa skladá z niekoľkých taskov
- Task úloha v rámci jedneho story
- **Product owne**r PO komunikuje so zákazníkom a zbiera od neho požiadavky, slúži ako mediátor pre komunikáciu s tímom a zákazníkom
- Git distribuovaný systém riadenia revízií
- **Branch** vetva vývojová vetva projektu, v ktorej sa realizuje ucelená časť funkcionality.
- Master branch hlavná vetva projektu, v ktorej je nasadená implementácia, ktorá úspešne prešla testovaním a zároveň ju akceptoval aj product owner.
- Commit príspevok (najčastejšie implementačný) do vybranej vetvy projektu

## 3. Dôležité odkazy

- Repozitár projektu: <u>https://bitbucket.org/agileuiteam/uiagile\_repo</u>
  - URL pre klonovanie:
    - https://BB-NICKNAME@bitbucket.org/agileuiteam/uiagile\_repo.git
- Systém riadenia revízií Git: <u>https://git-scm.com/</u>
- Nástroj pre pokročilú správu revízií: <u>https://www.sourcetreeapp.com/</u>

# 4. Pravidlá a postupy

Pri práci s verziami projektu je nutné riadiť sa nasledovnými pravidlami:

- Na správu verzií sa používa výhradne systém *Git* v spojení s hostingovou službou *Bitbucket*
- Na všetky úkony sa používa GUI rozhranie nástroja Sourcetree. Predchádza sa tak chybám, ktoré vznikajú pri používaní systému Git pomocou príkazového riadku. Využitie príkazového riadku je povolené len v špeciálnych prípadoch, ktoré nemôžu byť vyriešené pomocou nástroja Sourcetree.
- Závažné konflikty medzi jednotlivými príspevkami (t. j. commitmi) sa vždy riešia manuálne po konzultácii s autorom konfliktného kódu.
- Hlavná (angl. master) vetva projektu je v správe scrum mastera, ktorý do nej zlučuje zmeny až po ich úspešnom otestovaní akceptácií product ownerom. Do master vetvy sa v priebehu šprintu necommituje žiadny kód.

#### 4.1 Základy práce s nástrojmi na správu verzií

Aby bolo možné pracovať s vzdialeným repozitárom projektu Collab-UI, je nutné mať nainštalovaný nasledujúci softvér:

- 1. Systém riadenia revízií **Git** (stiahnuť <u>TU</u>)
- Grafický nástroj pre správu verzií **Sourcetree** od spoločnosti *Atlassian* (stiahnuť <u>TU</u>)

Aby bolo možné pracovať so vzdialeným repozitárom uloženým na serveri Bitbucket, **je nutné mať vytvorené Atlassian konto**. Konto je možné si vytvoriť <u>TU</u>.

Po nainštalovaní uvedeného softvéru je nutné prepojiť aplikáciu *Sourcetree* so vzdialeným repozitárom projektu a Atlassian kontom vývojára.

Postup prihlásenia sa do svojho Atlassian konta v aplikácii Sourcetree je nasledovný:

- 1. Z hornej lišty zvolíme možnosť Tools a následne Options.
- 2. V pop-up okne, ktoré sa zobrazilo vyberieme predposlednú záložku s názvom *Authentication* a vyberieme možnosť pridať nové konto (*Add*):

|         |          |      | $\langle \rangle$ | ·N        | 圣王             | 8              |         |  |
|---------|----------|------|-------------------|-----------|----------------|----------------|---------|--|
| General | Updates  | Diff | Git               | Mercurial | Custom Actions | Authentication | Network |  |
|         | Accounts |      | <i></i>           |           |                | Add            |         |  |

- Zadáme svoje prístupové údaje, pomocou ktorých sa prihlasujeme aj na doménu <u>https://bitbucket.org/</u>.
- 4. V prvej záložke pup-up okna vyplníme svoje celé meno a priezvisko:

| P Options   |                |                |                |                |                      |                |               | × |
|-------------|----------------|----------------|----------------|----------------|----------------------|----------------|---------------|---|
| General     | (1)<br>Updates | -<br>+<br>Diff | Git            | ം<br>Mercurial | 公式<br>Custom Actions | Authentication | ()<br>Network |   |
| Allow Sou   | urcetree to mo | dify your gl   | obal Git and   | Mercurial cont | fig files            |                |               | ^ |
| Default use | ersion of Sour | rce Iree for U | JRI associatio | on             |                      |                |               |   |
| Full Na     | me: Michal N   | 1elúch         |                |                |                      |                |               |   |
| Email addr  | ress: meluch.n | n@gmail.co     | m              |                |                      |                |               |   |

5. Aplikácia *Sourcetree* je teraz korektne prepojená s naším *Bitbucket* kontom.

Postup pripojenia sa k vzdialenému repozitáru aplikácie je nasledovný:

1. Ak nás aplikácia sama nevyzve na klonovanie existujúceho repozitára, túto možnosť spustíme pomocou pridania novej záložky pod hornou lištou aplikácie:

| <b>P</b> F | ile    | Edit Vi    | ew | Repositor | y Actions | Tools H  | lelp  |       |         |            |
|------------|--------|------------|----|-----------|-----------|----------|-------|-------|---------|------------|
| uiagi      | ile_re | epo        |    | >         | < + ·     | <b>(</b> |       |       |         |            |
| +          |        | $\bigcirc$ | )  |           | ()        | b        | វៃ    | 80    | G       | $\bigcirc$ |
| Commi      | it     | Push       | ı  | Pull      | Fetch     | Branch   | Merge | Stash | Discard | Tag        |

2. Z horného menu pod názvom záložky vyberieme možnosť *Clone* a vložíme HTTPS URL Bitbucket repozitára, ktorá je uvedená v prehľade (*Overview*)

| na | stránke | Bitbucket | (odkaz TU). |  |
|----|---------|-----------|-------------|--|
|----|---------|-----------|-------------|--|

| e              | Edit                                               | view                                      | Repo                | sito                 | ry           | Actio                          | ons            | Tool                        | s Help                      | )   |      |               |           |      |  |      |  |   |   |            |          |
|----------------|----------------------------------------------------|-------------------------------------------|---------------------|----------------------|--------------|--------------------------------|----------------|-----------------------------|-----------------------------|-----|------|---------------|-----------|------|--|------|--|---|---|------------|----------|
| e_re           | epo                                                |                                           |                     |                      |              | Ne                             | w ta           | b                           |                             |     |      | >             | ( -       | F    |  |      |  |   |   |            |          |
|                | $\cap$                                             | )                                         |                     |                      |              | L                              | ↓,             |                             | Þ                           |     |      | +             |           |      |  |      |  |   |   |            |          |
|                | Remo                                               | ote                                       |                     |                      | _            | CI                             | one            | _                           | Add                         |     | (    | reate         | 2         |      |  |      |  |   |   |            |          |
| 6              |                                                    |                                           | ~                   |                      |              |                                |                |                             |                             |     |      |               |           |      |  |      |  |   |   |            |          |
| Cl             | oning                                              | is ev                                     | en e                | acie                 | r :f         |                                |                |                             |                             |     |      |               |           |      |  |      |  |   |   |            |          |
|                |                                                    |                                           |                     | asic                 | er II        | you                            | i set          | up                          | a remo                      | ote | ac   | our           | nt        |      |  |      |  | _ |   |            |          |
| ł              | nttps:/                                            | /Bax                                      | os@l                | oitb                 | ucl          | you<br>cet.c                   | set            | up<br>agile                 | a remo                      | n/u | ac   | :our<br>ile_r | nt<br>epo | .git |  | <br> |  | i | 1 | Bro        | ws       |
| Rep            | nttps:/                                            | /Baxe                                     | os@ <br>@ 1         | oitb<br>his i        | ucl<br>s a ( | you<br>cet.c                   | org/a          | up<br>agile                 | a remo                      | n/u | ac   | ile_r         | epo       | .git |  | <br> |  |   | 1 | Bro        | ws       |
| Rep            | nttps:/<br>pository<br>C:\Use                      | /Baxo<br>Type:<br>rs\Ba                   | os@l<br>@ 1<br>xos\ | bitb<br>his i<br>Doc | ucł<br>s a ( | you<br>cet.c<br>Sit re<br>nent | org/a<br>posit | up<br>agile<br>ory<br>agile | a remo<br>euitear<br>e_repo | n/u | uiag | ile_r         | epo       | .git |  |      |  |   |   | Bro<br>Bro | ws<br>ws |
| Rep<br>C       | nttps:/<br>pository<br>C:\Use<br>uiagile           | /Baxo<br>Type:<br>rs\Ba                   | os@l<br>@<br>xos\   | bitb<br>his i<br>Doc | ucl<br>s a ( | you<br>cet.c                   | org/a<br>posit | up<br>agile<br>ory<br>agile | a remo<br>euitear<br>e_repo | n/u | uiac | ile_r         | epo       | .git |  |      |  |   |   | Bro<br>Bro | ws<br>ws |
| Rep<br>C<br>LO | nttps:/<br>pository<br>C:\Use<br>uiagile<br>cal Fo | /Baxo<br>Type:<br>rs\Ba<br>_repo<br>Ider: | os@l<br>@ 1<br>xos\ | bitb<br>his i<br>Doc | uck<br>s a ( | you<br>cet.cc<br>Sit re        | org/a<br>posit | up<br>agile<br>ory<br>agile | a remo<br>euitear<br>e_repo | n/u | iac  | ile_r         | repo      | .git |  |      |  |   | 1 | Bro<br>Bro | ws       |

3. Proces ukončíme tlačidlom *Clone* a počkáme kým sa repozitár naklonuje na nami zvolené lokálne úložisko.

#### 4.2 Práca s vetvami projektu

Vetvy projektu sú vytvárané pomocou zoskupovania aktuálne riešených úloh (t. j. podľa scrum stories). Názvy vetiev musia byť čitateľné a zodpovedať charakteru riešených úloh - napr. *user-management* alebo *project-management*.

Rozlišujeme lokálne (tzv. *local*) a vzdialené (tzv. *remote*) vetvy. Vytvárať nové lokálne vetvy nie je pri bežnom vývoji potrebné - všetky vetvy vytvárame ako remotes (t. j. vzdialené) a ostatní členovia tímu si ich následne stiahnu do svojich počítačov pomocou možnosti *checkout* nachádzajúcej sa v bočnom menu pod záložkou *Remotes*:

|               |                                                    | sector sector and    |  |  |  |  |
|---------------|----------------------------------------------------|----------------------|--|--|--|--|
| ✓ origin      |                                                    |                      |  |  |  |  |
| editor-collab | orate                                              |                      |  |  |  |  |
| editor-no-co  | laborate                                           |                      |  |  |  |  |
| feature-2383  | 40                                                 |                      |  |  |  |  |
| feature-2397  | 23                                                 |                      |  |  |  |  |
| feature-2397  | 31                                                 |                      |  |  |  |  |
| feature-2397  | 71                                                 |                      |  |  |  |  |
| feature-2397  | 92                                                 |                      |  |  |  |  |
| HEAD          |                                                    |                      |  |  |  |  |
| master        | 4                                                  |                      |  |  |  |  |
| project-man   | anmont -                                           | *** **** ******      |  |  |  |  |
| tags          | Checkout origi                                     | n/project-management |  |  |  |  |
| ugo mar       | Pull origin/project-management into current branch |                      |  |  |  |  |
| user-mar      | Diff Against Current                               |                      |  |  |  |  |
| STASHES       | Delete origin/project-management                   |                      |  |  |  |  |
|               | Create pull req                                    | uest                 |  |  |  |  |

Po checkoutnutí vzdialenej vetvy sa vytvorí jej lokálna kópia, ktorú môžeme vidieť v bočnom menu pod záložkou *Branches*. Prepínanie medzi takto vytvorenými lokálnymi verziami funguje taktiež pomocou príkazu *checkout* avšak vykonávame ho pod záložkou *Branches* (t. j. medzi lokálnymi vetvami)

Postup vytvárania novej vzdialenej vetvy (napr. pri začiatku nového šprintu) je podrobne opísaný v dokumentácii nástroja *Sourcetree* (odkaz <u>TU</u>).

#### 4.3 Zásady prispievania do vetiev

Bežné prispievanie do vetiev projektu je realizované pomocou nasledovných *Git* príkazov dostupných v prostredí aplikácie *Sourcetree*:

- Fetch (automaticky po zapnutí aplikácie, manuálne v prípade potreby)
- **Pull** (pred začatím práce na projekte)
- **Commit** (po skončení menšej časti práce)
- Push (po skončení ucelenej časti práce)

V prípade konfliktov medzi súbormi po príkaze *Push* je nutné tieto konflikty vyriešiť tak, aby zostali zachované zmeny obidvoch autorov. Následne je možné tieto súbory opakovane commitnúť a budú systémom *Git* akceptované.

Správy opisujúce jednotlivé commity musia byť stručné a vecné ale zároveň by mali dostatočne výstižne opisovať problém, ktorý bol v rámci daného commitu riešený.

### 4.4 Návrat ku starším verziám projektu

V prípade potreby návratu ku staršej verzii projektu (napr. v prípade zavedenia závažných chýb novšou verziou) je možné sa vrátiť ku staršiemu commitu pomocou nasledovných krokov:

1. Lokálne zmeny si v prípade potreby uložíme pomocou príkazu *Stash* z horného menu aplikácie:

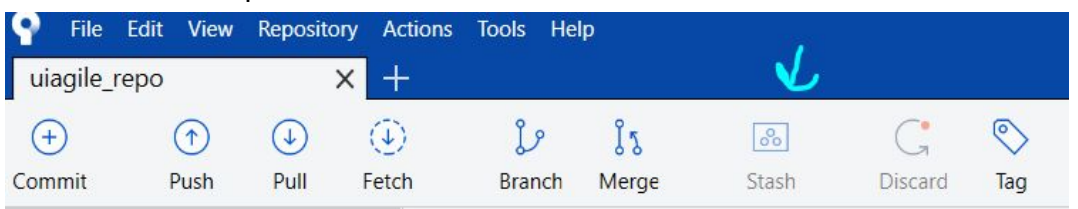

2. Zvolíme želaný starší commit v hlavnom prehľade a v jeho kontextovom menu zvolíme možnosť *Reset current branch to this commit:* 

| All blanches Jake C                       | Ndel                                                                                                    |
|-------------------------------------------|----------------------------------------------------------------------------------------------------|
| Graph                                     | Description                                                                                                    |
| o 🚺 editor-collaborate 🛛 🚺 origin/ec      | litor-collaborate removed unused functions                                                                     |
| o not acceptable exception - for mobile o | levices<br>Checkout<br>Merge<br>Rebase<br>Tag<br>Archive<br>Branch<br>Rebase children of 24e8df6 interactively |
| r i                                       | Reset current branch to this commit                                                                            |
|                                           | Reverse commit<br>Create Patch<br>Cherry Pick<br>Copy SHA to Clipboard                                         |
| Sorted by file status 👻 🗮 👻               | Custom Actions                                                                                                 |

- 3. V nasledujúcom pop-up okne zvolíme mód *Hard* t. j. nahradenie lokálnych zmien a potvrdíme voľbu.
- 4. Stav projektu sa teraz nachádza v stave, v akom bol pri danom commite. Lokálne zmeny, ktoré sme predtým vykonali sú stále dostupné v Stashi, ktorý sme vytvorili v prvom kroku tohto procesu. Zoznam dostupných stashov môžeme vidieť pod záložkou Stashes v ľavom bočnom menu aplikácie:

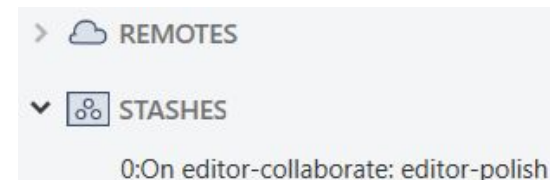